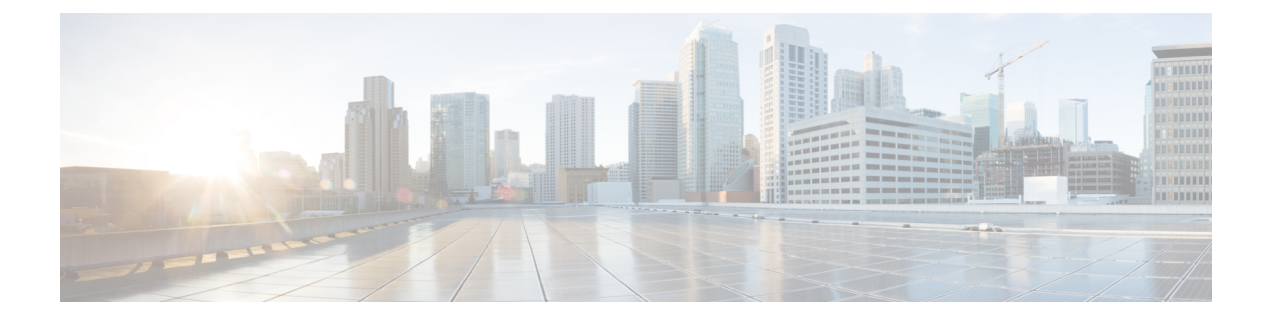

# **Configure Instant Messaging and Presence Service**

- IM and Presence Service Workflow for On-Premises Deployment with Cisco Unified Communications Manager Release 10.5 and Later, page 1
- IM and Presence Service Workflow for On-Premises Deployment with Cisco Unified Communications Manager Release 9.x and Later, page 2
- Add an IM and Presence Service, page 2
- Configure IM Address Scheme, page 4
- Enable Message Settings, page 4
- Prepopulate Contact Lists in Bulk, page 5
- Configure Users with IM and Presence Service, page 6
- Associate User with Line, page 7

# IM and Presence Service Workflow for On-Premises Deployment with Cisco Unified Communications Manager Release 10.5 and Later

|        | Command or Action                                       | Purpose |
|--------|---------------------------------------------------------|---------|
| Step 1 | Configure IM Address Scheme, on page 4                  |         |
| Step 2 | Enable Message Settings, on page 4                      |         |
| Step 3 | Prepopulate Contact Lists in Bulk, on page 5            |         |
| Step 4 | Configure Users with IM and Presence Service, on page 6 |         |

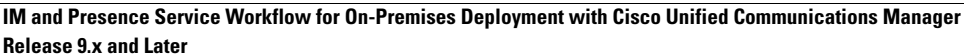

|        | Command or Action                   | Purpose                     |
|--------|-------------------------------------|-----------------------------|
| Step 5 | Associate User with Line, on page 7 | This procedure is optional. |

# IM and Presence Service Workflow for On-Premises Deployment with Cisco Unified Communications Manager Release 9.x and Later

#### Procedure

|        | Command or Action                                       | Purpose |
|--------|---------------------------------------------------------|---------|
| Step 1 | Add an IM and Presence Service, on page 2               |         |
| Step 2 | Apply an IM and Presence Service, on page 3             |         |
| Step 3 | Configure IM Address Scheme, on page 4                  |         |
| Step 4 | Enable Message Settings, on page 4                      |         |
| Step 5 | Prepopulate Contact Lists in Bulk, on page 5            |         |
| Step 6 | Configure Users with IM and Presence Service, on page 6 |         |

## Add an IM and Presence Service

Provide users with IM and Presence Service capabilities.

| Step 1 | Open the Cisco Unified CM Administration interface.                                                 |  |
|--------|----------------------------------------------------------------------------------------------------|--|
| Step 2 | Select User Management > User Settings > UC Service.<br>The Find and List UC Services window opens. |  |
| Step 3 | Select Add New.<br>The UC Service Configuration window opens.                                       |  |
| Step 4 | In the Add a UC Service section, select IM and Presence from the UC Service Type drop-down list     |  |
| Step 5 | Select Next.                                                                                        |  |
| Step 6 | Provide details for the IM and Presence Service as follows:                                         |  |
|        | a) Select Unified CM (IM and Presence) from the Product Type drop-down list.                        |  |

- b) Specify a name for the service in the Name field. The name you specify displays when you add the service to a profile. Ensure the name you specify is unique, meaningful, and easy to identify.
- c) Specify an optional description in the **Description** field.
- d) Specify the instant messaging and presence service address in the Host Name/IP Address field.
  Important The service address must be a fully qualified domain name or IP address.

```
Step 7 Select Save.
```

### **Apply an IM and Presence Service**

After you add an IM and Presence Service on Cisco Unified Communications Manager, you must apply it to a service profile so that the client can retrieve the settings.

#### **Before You Begin**

Add an IM and Presence Service, on page 2

#### Procedure

| Step 1 | Open the Cisco Unified CM Administration interface.                                                           |
|--------|----------------------------------------------------------------------------------------------------|
| Step 2 | Select User Management > User Settings > Service Profile.<br>The Find and List Service Profiles window opens. |
| Step 3 | Find and select your service profile.<br>The <b>Service Profile Configuration</b> window opens.               |

- Step 4 In the IM and Presence Profile section, select up to three services from the following drop-down lists:
  - Primary
  - Secondary
  - Tertiary

#### Step 5 Click Save.

- **Step 6** Add users to the service profile.
  - a) Select User Management > End User. The Find and List Users dialog box opens.
  - b) Specify the appropriate filters in the **Find User where** field and then select **Find** to find a user.
  - c) Click the user in the list. The **End User Configuration** window appears.
  - d) Under the Service Settings area, check the Home Cluster check box.
  - e) Check the Enable User for Unified CM IM and Presence (Configure IM and Presence in the associated UC Service Profile) check box.

f) Select your service profile from the UC Service Profile drop-down list.

Step 7 Click Save.

## **Configure IM Address Scheme**

This feature is supported on Cisco Unified Communications Manager IM and Presence Service release 10.x or later. For versions of Cisco Unified Communications Manager IM and Presence Service release 9.x and earlier the default IM address scheme used is UserID@[Default Domain].

#### Procedure

- Step 1 Choose the IM Address Scheme.
  - a) Open Cisco Unified CM IM and Presence Administration.
  - b) Select Presence > Settings > Advanced Configuration The Advanced Presence Settings window opens.
  - c) Select IM Address Scheme and from the list choose one of the following:
    - UserID@[Default Domain] If you use the UserID, ensure that you configure a default domain. For example, services must be named cups.com and not cups.
    - · Directory URI

#### **Step 2** Select the required mapping.

- a) Open Cisco Unified CM Administration.
- b) Select System > LDAP > LDAP Directory. The Find and List LDAP Directories window opens.
- c) Find and select the directory from the list. The **LDAP Directory** window opens.
- d) In the Standard User Fields To Be Synchronized section choose the mapping:
  - User ID mapped to an LDAP field, the default is sAMAccountName.
  - Directory URI mapped to either mail or msRTCSIP-primaryuseraddress.

### **Enable Message Settings**

Enable and configure instant messaging capabilities.

#### **Before You Begin**

Prepopulate Contact Lists in Bulk, on page 5.

#### Procedure

- Step 1 Open the Cisco Unified CM IM and Presence Administration interface.
- **Step 2** Select Messaging > Settings.
- **Step 3** Select the following options:
  - Enable instant messaging
  - Allow clients to log instant message history
  - Allow cut & paste in instant messages
- **Step 4** Select other messaging settings as appropriate.

#### Step 5 Select Save.

- Important Cisco Jabber does not support the following settings on the **Presence Settings** window on Cisco Unified Communications Manager IM and Presence Service release 9.0.x:
  - Use DND status when user is on the phone
  - Use DND status when user is in a meeting

#### What to Do Next

• If you have Cisco Unified Communications Manager IM and Presence Service release 9.x and later, Add an IM and Presence Service, on page 2.

## **Prepopulate Contact Lists in Bulk**

You can pre-populate user contact lists with the Bulk Administration Tool (BAT).

In this way you can prepopulate contact lists for users so that they automatically have a set of contacts after the initial launch of the client.

Cisco Jabber supports up to 300 contacts in a client contact list.

|        | Command or Action                                                             | Purpose                                                                                                    |
|--------|-------------------------------------------------------------------------------|----------------------------------------------------------------------------------------------------|
| Step 1 | Create a CSV file that defines the contact list you want to provide to users. |                                                                                                    |
| Step 2 | Use the BAT to import the contact list in bulk to a set of users.             | For more information about using BAT and the format of the CSV file, see the <i>Deployment Guide for Cisco Unified Communications Manager IM</i> & <i>Presence</i> for your release. |

# **Configure Users with IM and Presence Service**

You can enable users for IM and Presence.

### **Configure Users Individually**

Enable instant messaging and presence service and add your service profile to individual users.

#### Procedure

| Step 1 | Open the Cisco Unified CM Administration interface.                                                                                                    |                                                    |  |
|--------|----------------------------------------------------------------------------------------------------|----------------------------------------------------|--|
| Step 2 | Select User Management > End User.<br>The Find and List Users window opens.                                                                                                    |                                                    |  |
| Step 3 | Specify the appropriate filters in the Find User where field and then select Find to retrieve a list of users.                                                                                                    |                                                    |  |
| Step 4 | Select the appropriate username from the list.<br>The End User Configuration window opens.                                                                                                    |                                                    |  |
| Step 5 | Locate the Service Settings section and do the following:                                                                                                    |                                                    |  |
|        | a) Select Home Cluster.                                                                                                    |                                                    |  |
|        | b) Select Enable User for Unified CM IM and Presence.                                                                                                    |                                                    |  |
|        | c) Select your service profile from the UC Service Profile drop-down list.                                                                                                    |                                                    |  |
|        | Important Cisco Unified Communications Manager release 9.x only—If the user har messaging and presence capabilities (IM only), select Use Default. Cisco Communications Manager release version 9.x applies the default service of what you select from the UC Service Profile drop-down list. | is only instant<br>o Unified<br>profile regardless |  |
| Step 6 | Select Save.                                                                                                    |                                                    |  |

### **Configure Users in Bulk**

Enable instant messaging and presence and add your service profile to multiple users.

| Step 1           | Open the Cisco Unified CM Administration interface.                                                                                               |
|------------------|----------------------------------------------------------------------------------------------------|
| Step 2           | Select Bulk Administration > Users > Update Users > Query.<br>The Find and List Users To Update window opens.                                     |
| Step 3<br>Step 4 | Specify the appropriate filters in the <b>Find User where</b> field and then select <b>Find</b> to retrieve a list of users. Select <b>Next</b> . |

The Update Users Configuration window opens.

| Step 5 | 5 Select both of the Enable User for Unified CM IM and Presence check boxes.                                |                                                                                                    |
|--------|----------------------------------------------------------------------------------------------------|----------------------------------------------------------------------------------------------------|
|        | Important                                                                                                   | There are two check boxes for Enable User for Unified CM IM and Presence. To disable                                                                                                    |
|        |                                                                                                    | instant messaging and presence, you select one check box. To enable instant messaging and presence, you select both check boxes.                                                          |
| Step 6 | Select the                                                                                                  | UC Service Profile check box and then select your service profile from the drop-down list.                                                                                                |
| -      | Important                                                                                                   | Cisco Unified Communications Manager release 9.x only — If the user has only instant messaging and presence capabilities (IM only), you must select <b>Use Default</b> .                  |
|        |                                                                                                    | For IM only users — Cisco Unified Communications Manager release 9.x always applies the default service profile regardless of what you select from the UC Service Profile drop-down list. |
| Step 7 | 7 In the <b>Job Information</b> section, specify if you want to run the job immediately or at a later time. |                                                                                                    |
| Step 8 | Select Submit.                                                                                              |                                                                                                    |

# **Associate User with Line**

If the user's presence is set as **Do not disturb**, then the user will not receive the IM notifications, but the user might receive call notifications, to avoid this associate user with **Line**.

This configuration is applicable for mobile clients.

#### Procedure

I

- Step 1 Open the Cisco Unified CM Administration interface.
- **Step 2** Navigate to **Device** > **Phone**
- **Step 3** Select the user device. For example, BOTuser or TABuser
- **Step 4** From the **Phone Configuration** screen, select **Directory Number** or **Line** configured for this user device under **Association**.
- Step 5 From the Directory Number Configuration screen, associate the user under Users Associated with Line.

٦